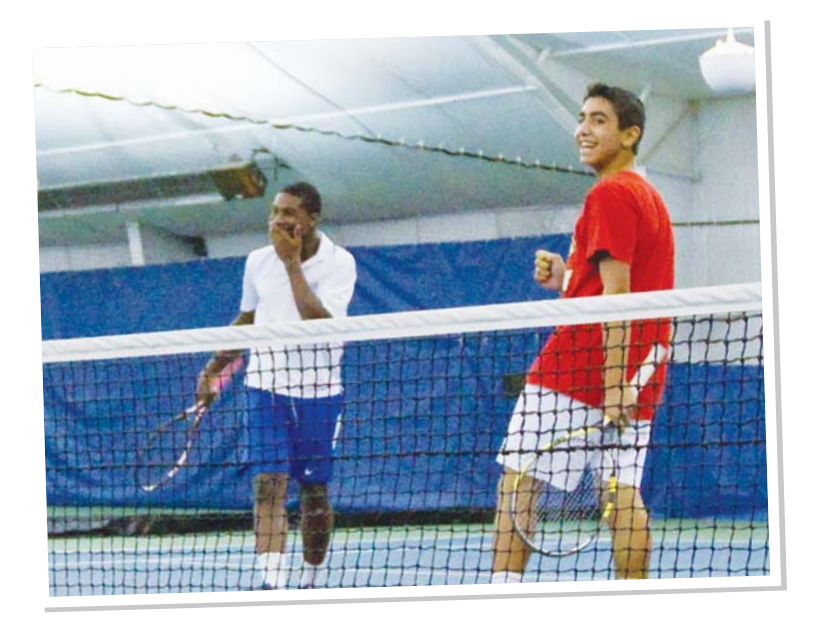

# JUNIOR MEMBERS WALK ON FREE AT SPORTIME COURTS! IF YOU'RE A JUNIOR MEMBER AT SPORTIME, YOU GET FREE WALK-ON COURT TIME AT SPORTIME!

So, get together with other junior players and walk on to open court time at no cost. Or, get your Dad or your Mom to come hit with you. Junior walk-on time is always free for adult members with their junior members.

For adult non-members, walk-on time is free when they play with their member children who are ten and under. Non-member adults pay the member rate for half the court when playing with their junior members, aged 11 and up.

## WHAT A DEAL!!!

Simply stop by the desk when you come in to the club to find out if there are any open courts you can use, and walk on or follow the instructions to the right to see what is available online.

> 888/NY TENNIS www.SportimeNY.com

### YOU DON'T HAVE TO CALL TO FIND AVAILABLE JUNIOR WALK-ON COURT TIME -JUST GO ONLINE!

Our website is live with current court availability, so you can quickly see how many and which courts are open! Then, a half-hour before the court time you wish to utilize, you can call the club to reserve the court. Remember, members always play free with their children during Junior Walk-On court time, as do non-member parent of children up to the age of 10.

How to confirm availability for junior walk-on court time. Go to www.SportimeNY.com and select "Member Log On" – yellow button, top left for both members and Associates:

#### 1) Enter email address:

- Individual members and Associate/nonmembers, use the email you have on file with SPORTIME;
- Couples and family memberships, use the email of the main member on the SPORTIME account;
- Junior members, use the email for the responsible party on the SPORTIME account.

#### 2) Enter your password:

- Individual members and Associate/non-members, use your SPORTIME key tag scan number;
- Couples and family memberships, use the Sportime key tag scan number of the main member on the SPORTIME account;
- Junior members, use key tag scan number of the responsible party on the SPORTIME account.

**Tip:** Because responsible parties and nonmembers sometimes do not have keytags, you can call the club and have someone set your password to whatever you would like, and then you can change it after logging in. Log-ins and passwords are case sensitive; if you are having trouble, please call the club so that we can verify your entries.

3) Select "Current Member/Associate Log In." You do not have to bother creating a new account, if you are a member or have ever been to the club. If you are in our club computer system, you are in the online data base!

4) Select "Court Reservation" – one of the many grey buttons on the left. Though you will not be making a reservation, this will allow you to look at the court availability. Please do not book the court online, because you will be charged.

While on the website, please check out all of the wonderful features we have included for your convenience. You can view your bill, make payments, make court reservations other than junior walk-on time, update your personal information, and even view your tennis schedule!

**Not a member yet?** Contact us and let us help you to enjoy a great family activity and the sport of a lifetime!